# MISURA 1bis - Sostegno economico a favore delle professioni turistiche e del tempo libero di cui alla LR n. 4/1996 a seguito della sospensione delle attività per l'emergenza sanitaria COVID 19

### Attività esercitata in forma di impresa.

La presente domanda è soggetta a marca da bollo da € 16,00. Sebbene nella procedura di seguito descritta non siano previsti specifici spazi dove inserirne i riferimenti, è comunque necessaria la preventiva acquisizione della stessa e conservazione in caso di eventuali controlli.

- > Accedere alla piattaforma regionale: <u>www.regione.marche.it/piattaforma210</u>
- Scorrere la pagina ed Accedere alla sezione SERVIZI EDUCATIVI, TERZO SETTORE, SANITA', SPORT E SOCIALE cliccando su "Vai alle misure di sostegno"
- Scorrere la pagina ed Accedere alla MISURA 1bis Turismo. Professioni sportive.

### Viene presentata la seguente pagina

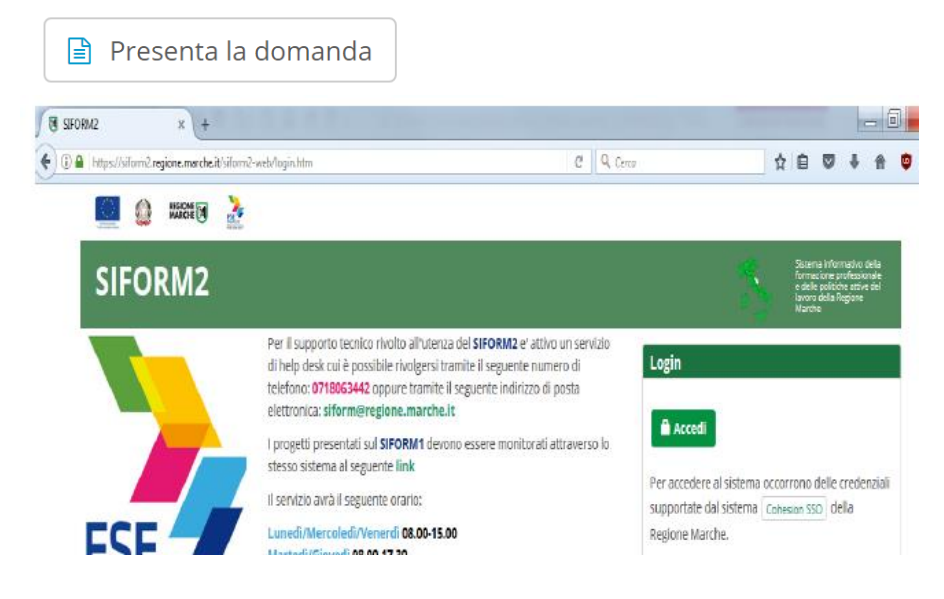

Se la persona che presenta la domanda non si è mai accreditata su SIFORM2 è necessario seguire le indicazioni previste nella seguente pagina

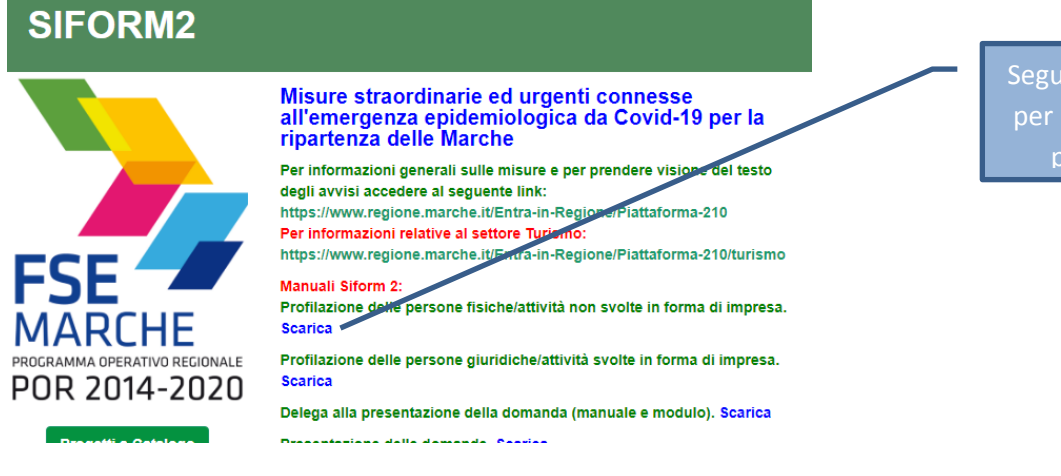

Seguire le indicazioni per registrarsi come persona fisica > Una volta che la persona è stata profilata è possibile accedere al sistema premendo il pulsante "accedi".

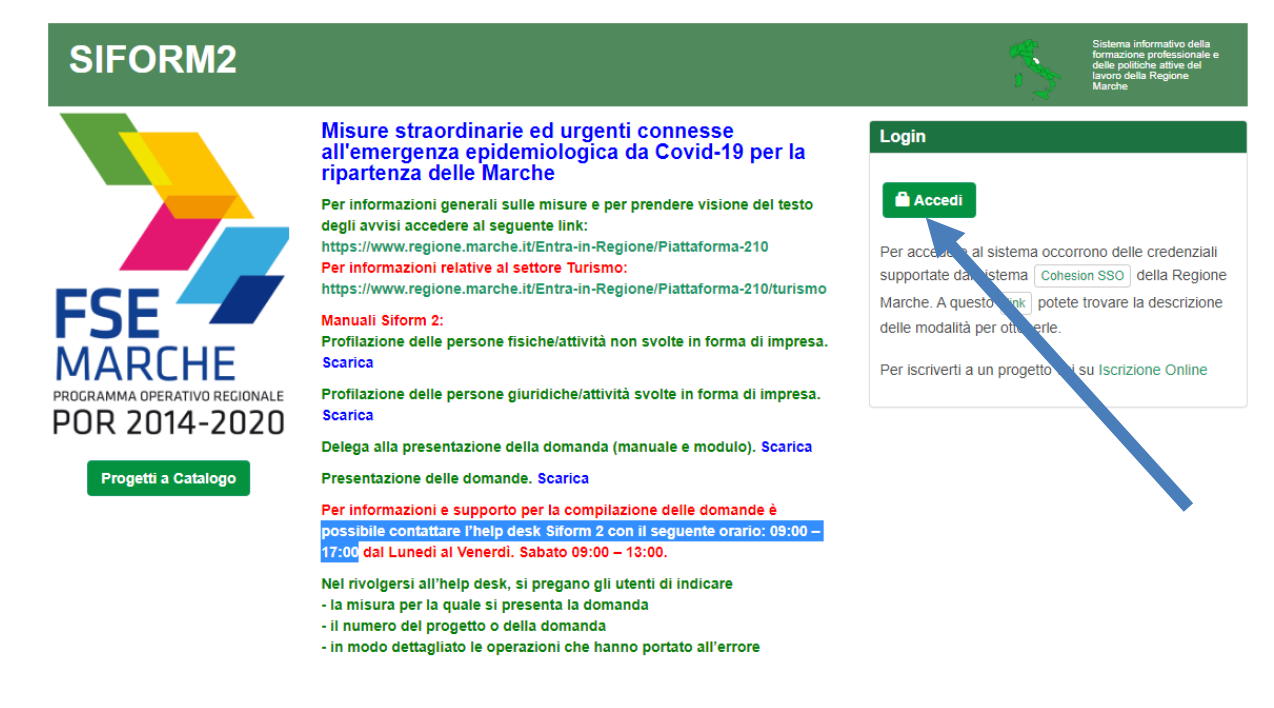

Si accede con il sistema di autenticazione forte.

Le modalità di autenticazione supportate da Cohesion sono:

- SPID Livello 2 Sistema pubblico di identità digitale;
- Pin Cohesion;
- Carta Nazionale dei Servizi CNS, compresa la Carta Raffaello;
- Dominio Regione Marche.
- Viene presentata la seguente pagina

| SIFORM2                                             |                                                                                              | Sistema informativo della<br>formazione professionale e<br>delle politiche attive del<br>lavoro della Regione<br>Marche |                    |
|-----------------------------------------------------|----------------------------------------------------------------------------------------------|----------------------------------------------------------------------------------------------------|--------------------|
| Menù                                                | Home Cambia Profilo Logout                                                                   |                                                                                                    |                    |
| Manuali Utente - Interventi Covid-19 -              | Misura 1: Sostegno alle imprese e agli operatori del settore turismo                         | In questa                                                                                                    | lista scegliere la |
| Domande di Finanziamento •<br>Gestione Progetti •   | Misura 50: Giornalisti - Contributo a fondo perduto per perdita di fatturato                 | Mi                                                                                                    | sura 1bis          |
| Progetti a Catalogo •<br>Anagrafica •               | Misura 17: Contributi mobilità per acquisto bici e altri veicoli elettrici                   |                                                                                                    |                    |
| Gestione Profili →                                  | Misura 18: Intervento straordinario di sostegno pagamento canoni di locazione                |                                                                                                    |                    |
| Gestione registrazioni + Gestione rendicontazioni + | Misura 22: Contributi ai servizi educativi per la prima infanzia (0-3 anni) non convenzionat |                                                                                                    |                    |

- > Cliccare la misura MISURA 1bis MISURA 1bis Turismo. Professioni sportive
- Verrà visualizzata la seguente pagina

| SIFORM2                       |  | Sistema informativo della<br>formazione professionale e<br>delle politiche attive del<br>lavoro della Regione<br>Marche |
|-------------------------------|--|----------------------------------------------------------------------------------------------------|
| Home Cambia Profilo Logout    |  |                                                                                                    |
| ista domande di Finanziamento |  |                                                                                                    |
|                               |  |                                                                                                    |
|                               |  |                                                                                                    |
|                               |  |                                                                                                    |
|                               |  |                                                                                                    |

- Scegliere "Nuova domanda di finanziamento"
- Verrà visualizzata la seguente pagina

| SIFORM2                                       | Sistema informativo della<br>formazione professionale e<br>delle politiche attive del<br>lavoro della Regione<br>Marche |
|-----------------------------------------------|----------------------------------------------------------------------------------------------------|
| Home Cambia Profilo Logout                    |                                                                                                    |
| Misura 1 bis: Turismo. Professioni sportive   | Scegliere la voce adatta alla propria<br>condizione. Per selezionare "Attività<br>esercitata in forma di impresa" è     |
| ○ Attività non esercitate in forma di impresa | indispensabile possedere la Partita IVA                                                                                 |
| ✓ Indietro > Avanti                           |                                                                                                    |

> Se si sceglie "Attività esercitata in forma di impresa" verrà visualizzata la seguente pagina

| SIFORM2                        |                                     | Sistema informativo della<br>forma politiche attivo della<br>forma politiche attivo della<br>lavoro della Regione<br>Marche |
|--------------------------------|-------------------------------------|----------------------------------------------------------------------------------------------------|
| Home Cambia Profilo Logout     |                                     |                                                                                                    |
|                                | © <u>Dati generali e progetti</u> ♥ |                                                                                                    |
| Nuova domanda di Finanziamento |                                     |                                                                                                    |
| Premere Salva per proseguire   | Cliccare Salva                      | Salva                                                                                                    |

verrà visualizzata la seguente pagina

## SIFORM2

#### Home Cambia Profilo Logout

13 Operazione eseguita correttamente

#### Avviso pubblico: EMERGENZA\_COVID\_TURISMO\_MISURA\_1bis

#### Decreto Numero ND Data atto16/06/2020

Identificazione sintetica: EMERGENZA\_COVID\_TURISMO\_MISURA\_1bis

Procedura di Aggiudicazione: CONTRIBUTI A FONDO PERDUTO

#### Navigazione

FONDI REGIONALI / FONDI REGIONALI > Asse Prioritario / Obiettivo Tematico 99 > Priorità di Investimento 99.2 / Obiettivo Specifico RA99.2 > Intervento 62. / Azione (AdP) 99.2.1. > Scadenza del 2020-12-31 23:59.00

©<u>Dati generali e progetti</u>⊙

| Domanda di Finanziamento                   | C     |              |  |
|--------------------------------------------|-------|--------------|--|
| Presentata da: prova - ditta da cancellare | <br>C | Iccare Salva |  |
|                                            |       |              |  |
| < Indietro                                 |       | ✓ Salva      |  |
|                                            |       |              |  |

E poi poco più in basso sulla stessa pagina cliccare su "Nuovo progetto"

| Lista Progetti |            |                 |                |            |                    |                        |      |
|----------------|------------|-----------------|----------------|------------|--------------------|------------------------|------|
| Codice         | Codice CUP | Titolo Progetto | Stato Progetto | Sogge      | ک<br>Proponente    | Tipo Progetto          |      |
|                |            |                 |                |            | -                  |                        |      |
| < Indietro     |            |                 |                | + Nuovo Pr | ogetto 🛛 🛈 Scarica | Domanda 🛛 🕑 Valida Dom | anda |

Viene visualizzata la seguente pagina

 $\triangleright$ 

< Indietro

¶<u>Dati del richiedente</u>®

| SIFORM2                                                                                                    | Sistema informativo della<br>formazione professionale e<br>delle politične attive dell<br>avoro della Regione<br>Marche |
|----------------------------------------------------------------------------------------------------|----------------------------------------------------------------------------------------------------|
| Home Cambia Profilo Logout                                                                                                    |                                                                                                    |
| Avviso pubblico: EMERGENZA_COVID_TURISMO_MISURA_1bis                                                                                                    |                                                                                                    |
| Decreto Numero ND Data atto16/06/2020<br>Identificazione sintetica: EMERGENZA_COVID_TURISMO_MISURA_1bis<br>Procedura di Aggiudicazione: CONTRIBUTI A FONDO PERDUTO |                                                                                                    |
| Navigazione                                                                                                    |                                                                                                    |
| FONDI REGIONALI / FONDI REGIONALI > Asse Prioritario / Obiettivo Terratico 99 > Priorità di Investimento 99.2 / Obiettivo                                          | ttivo Specifico RA99.2 ≯ Intervento 62. / Azione (AdP) 99.2.1. ≯ Scadenza del 2020-12-31 23:59.00                       |
| Nuovo Progetto                                                                                                    |                                                                                                    |
|                                                                                                    |                                                                                                    |
|                                                                                                    |                                                                                                    |
| Sono ammessi al massimo 255 caratteri                                                                                                    |                                                                                                    |
|                                                                                                    | Cliccare "Salva"                                                                                                    |
|                                                                                                    |                                                                                                    |
|                                                                                                    |                                                                                                    |
| Viene visualizzata la seguente pagina                                                                                                    |                                                                                                    |
|                                                                                                    | Viene generate il progette                                                                                              |
|                                                                                                    | viene generato il progetto.                                                                                             |
| SIFORM2                                                                                                    | Questo à il numero del progetto da comunicare in                                                                        |
|                                                                                                    |                                                                                                    |
| Home Cambia Profilo Logout                                                                                                    | caso di necessita                                                                                                    |
| ゆ Operazione eseguita correttamente                                                                                                    |                                                                                                    |
| Codice Ciferre was notte 1000125                                                                                                    | Il progetto è composto da queste 3 sezioni, che                                                                         |
| Codice Siform progetto 1020135                                                                                                    |                                                                                                    |
| Presentato da: prova - ditta da cancellare - Domanda contributo emergenza COVID                                                                                    | vanno compliate obbligatoriamente.                                                                                      |
| Codice CUP:                                                                                                    | Der accordere ad egni catione à necessie alieneur                                                                       |
| Intervento 62. / Azione (AdP) 99.2.1. Scadenza del 31/07/2020 23:59:00                                                                                             | Per accedere ad ogni sezione e necessario cliccare                                                                      |
| Stato: Bozza                                                                                                    | sui riquadri rossi, uno alla volta.                                                                                     |
| Numero identificativo del progetto: 1020135<br>Tipologia di Progetto: Contributi COVID<br>Data creazione: 23/06/2020                                               |                                                                                                    |

> Scorrendo la pagina vengono evidenziate le informazioni di ciascuna sezione

PDati contributo

PDati struttura

Cliccando su "Dati del richiedente" viene visualizzata questa sezione che dovrebbe già risultare compilata con le informazioni fornite in sede di accreditamento della persona che ha avuto accesso al sistema SIFORM2

| Dati del richied                             | ente                              |                                       |                                            |
|----------------------------------------------|-----------------------------------|---------------------------------------|--------------------------------------------|
|                                              |                                   |                                       | *Campi obbligatori                         |
| Anagrafica                                   |                                   |                                       |                                            |
| Cognome                                      | Nome                              | Data di nascita                       | Sesso                                      |
| Stato di Nascita                             | Provincia di nascita              | Comune di nascita                     | Codice fiscale                             |
| Dati residenza                               |                                   |                                       |                                            |
| Indirizzo *                                  |                                   |                                       | CAP *                                      |
| Stato *                                      | Provincia *                       | Comu                                  | ine *                                      |
| Recapiti<br>Telefono *                       | Mobile *                          | Per cerci                             | are Italia iniziare a scrivere "Ita"       |
|                                              |                                   |                                       |                                            |
| Sono ammessi al massimo 16 caratten E-mail * | Sono ammessi al massimo 16        | PEC                                   | nmessi al massimo 16 caratten              |
| Sono ammessi al massimo 100 caratteri        |                                   | Sono ammessi al massimo 100 caratteri |                                            |
| n fondo alla pagina v                        | a indicato l <b>'IBAN</b> intesta | to all'esercente                      | completare i dati eventualmente manca      |
| 1.0                                          |                                   |                                       |                                            |
| IBAN Conto corrente                          |                                   |                                       |                                            |
| *                                            |                                   | In                                    | testato all'esercente la professione       |
| < Indietro Salva V Invia                     | Domanda                           |                                       | Scarica Ricevuta Invio     Scarica Domanda |
| d infine salvare                             |                                   | Cliccare "Salva"                      |                                            |

Viene ricaricata in automatico la pagina

 $\triangleright$ 

 $\triangleright$ 

| S                                 | IFORM2                                                                                                    |
|-----------------------------------|----------------------------------------------------------------------------------------------------|
| Home                              | e Cambia Profilo Logout                                                                                                    |
|                                   | 1 Operazione eseguita correttamente                                                                                                    |
| CO<br>Present<br>Numero<br>Codice | dice Siform progetto 1045042<br>itato da: prova - ditta da cancellare - Domanda contributo emergenza COVID<br>o identificativo della domanda: 1045638 - Codice Progetto: 1045042<br>o CUP:<br>ento 62. / Azione (AdP) 99.2.1. > Scadenza del 31/12/2020 23:59:00 |
| Stato:                            | : Bozza                                                                                                    |
| Numero<br>Tipologia<br>Data cre   | o Identificativo del progetto: 1045042<br>via di Progetto: Contributi COVID<br>eazione: 03/08/2020<br>dietro                                                                                                    |

PDati attività

l riquadro è diventato verde. Significa che la sezione "Dati del richiedente" è stata completata. Cliccare ora su "Dati attività"

> Una volta cliccato su "Dati attività", scorrendo la pagina viene visualizzata la seguente sezione

Contributo richiesto

### Dati attività

©<u>Dati del richiedente</u>®

|                                      |              | *Campi obbli                                  |
|--------------------------------------|--------------|-----------------------------------------------|
| odice fiscale e Partita IVA          |              |                                               |
| Codice Fiscale *                     |              |                                               |
| Fano ammoni el manimo 46 acrettori   |              |                                               |
| Partita IVA *                        |              | Compilata indicando i dati dell'impresa       |
|                                      |              |                                               |
| iono ammessi al massimo 11 caratteri |              |                                               |
| lagione Sociale *                    |              |                                               |
|                                      |              |                                               |
| ati Sede Legale                      |              |                                               |
| ndirizzo *                           |              | CAP *                                         |
|                                      |              |                                               |
| štato *                              | Provincia *  | Comune *                                      |
| elefono                              | Pec          | E-Mail *                                      |
|                                      |              |                                               |
| iono ammessi al massimo 16 caratteri |              | elefono va inserito per necessità di contatto |
|                                      |              |                                               |
| de operativa                         |              |                                               |
|                                      |              | CAP *                                         |
| · · · · *                            | Derritoria # |                                               |
| 1210 *                               |              | Comune ~                                      |
|                                      |              |                                               |
|                                      |              |                                               |

- Ed infine salvare
- > Viene ricaricata in automatico la pagina

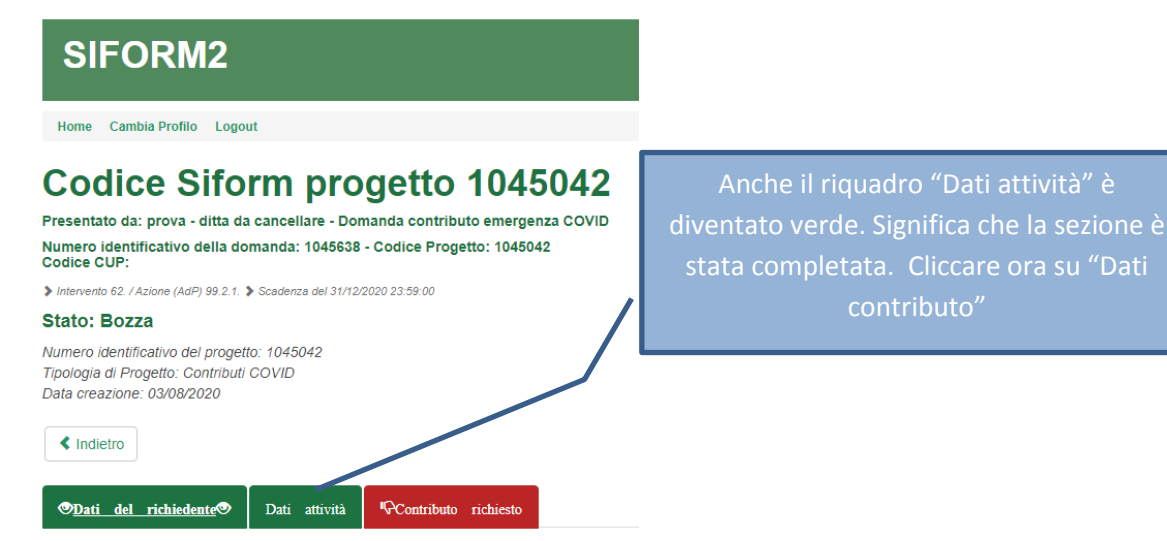

> Una volta che "Dati attività" è divenuta verde cliccare su "Contributo richiesto" ed esce la pagina seguente

> L'indicazione di DURC irregolare NON determina l'inammissibilità della domanda

# **Contributo richiesto**

|                                                                                                    | *Campi obbligatori                                                                                                    |
|----------------------------------------------------------------------------------------------------|----------------------------------------------------------------------------------------------------|
| Durc                                                                                                    |                                                                                                    |
| Che rispetto agli obblighi contributivi (DURC) il soggetto desti                                                                                                    | inatario del contributo si trova nella seguente posizione: *                                                                                                    |
| ORegolare o non ONon regolare soggetto/a                                                                                                    | Selezionare una sola delle 2 opzioni.                                                                                                    |
| Requisiti                                                                                                    |                                                                                                    |
| Tipo Attività esercitata *                                                                                                    | Scegliere "Contributo per attività gestite in forma imprenditoriale                                                                                                    |
| Requisiti: *                                                                                                    |                                                                                                    |
| Selezionare requisito                                                                                                    | Scegliere la propria professione.                                                                                                    |
| Chiede di essere ammesso a contributo nella misura di:                                                                                                    |                                                                                                    |
| # ##0.00                                                                                                    | L'importo viene definito in automatico.                                                                                                    |
| m.mmo,00                                                                                                    |                                                                                                    |
| Importo Recupero Pendente: *<br>#.##0,00 Inserire solo valori numerici<br>Ritenuta d'acconto<br>in merito alla ritenuta d'acconto del 4%: *<br>©Essere soggetto/a<br>Non essere<br>soggetto/a | €<br>Indicare se l'impresa è assoggettata alla ritenuta<br>d'acconto del 4% di cui DPR 600/1973, artt. 28,<br>comma2 e 29, comma 5.<br>In caso di dubbio va contattato il proprio consulente<br>fiscale |
| Lista delle dichiarazioni<br>Cliccare<br>Salva Dichiarazioni                                                                                                    | e su QUESTO pulsante di salvataggio e NON su "Salva dichiarazioni".                                                                                                    |
| ✓ Indietro ✓ Salva ✓ Invia Domanda                                                                                                    | Scarica Ricevuta Invio     Scarica Domanda                                                                                                    |

> Dopo aver cliccato "Salva" appare la seguente lista delle dichiarazioni

| Lieta d | dichis | razion |
|---------|--------|--------|
| LISUA U |        |        |

|       | che l'impresa destinataria del contributo non si trovava in difficoltà al 31/12/2019 ai sensi dell'art. 61 – comma 1 - del D.L. 34/2020;                                                                                                    |
|-------|----------------------------------------------------------------------------------------------------|
|       | che rispetto agli obblighi contributivi (DURC) il soggetto destinatario del contributo si trova nella seguente posizione: Regolare o non soggetto/a;                                                                                                    |
|       | di conservare per 5 anni, ai fini dei controlli, tutta la documentazione probante quanto dichiarato;                                                                                                    |
|       | di essere consapevole che l'art. 54 del DL 34/2020 determina un massimale di 800.000,00 euro di aiuti concessi per impresa e che pertanto ogni<br>somma eccedente sarà soggetta a recupero, comprensiva degli interessi legali;                                   |
|       | che l'impresa destinataria del contributo non ha percepito aiuti di stato illegali da rimborsare, ovvero ha percepito aiuti di stato illegali non<br>rimborsati ai sensi dell'art. 53 del D.L 34/2020 nell'importo indicato nella presente istanza di contributo; |
|       | rispetto alla ritenuta del 4% di cui al D.P.R. 600/1973, artt. 28, co. 2 e 29, co. 5 è Essere soggetto/a ;                                                                                                    |
|       | che l'IBAN indicato nell'istanza è intestato all'esercente la professione turistica e del tempo libero di cui alla LR n. 4/1996;                                                                                                    |
|       | che il destinatario del contributo esercita una professione turistica e del tempo libero di cui alla LR n. 4/1996;                                                                                                    |
|       | che il destinatario del contributo è iscritto alla data del 01/03/2020 al collegio di riferimento;                                                                                                    |
|       | che il destinatario del contributo è residente nel territorio della Regione Marche alla data di presentazione della domanda;                                                                                                    |
| va Di | emergenza COVID - sostegno alle imprese e agli operatori del settore turismo in attuazione della L.R. n.20 del 03/06/2020";<br>Queste dichiarazioni debbono essere tutte spuntate                                                                                 |
|       | Poi cliccare su "Salva Dichiarazioni".                                                                                                    |
|       | Effettuato questo salvataggio anche la sezione                                                                                                    |
|       | "Contributo richiesto" è conclusa ed è diventata verde.                                                                                                    |
|       |                                                                                                    |
|       | Si consiglia di scaricare la domanda per verificare i contenuti della ste                                                                                                    |
|       | Scarica Ricevuta Invio 🕘 Scarica Domanda                                                                                                    |
|       |                                                                                                    |

> Una volta verificata va inviata cliccando su "Invia domanda" per presentare la domanda.

In caso di errori o incongruenze nei dati compilati, la domanda non verrà inviata e verrà mostrato un messaggio di errore. Verificare che i titoli di tutte le schede siano passati dal colore rosso al verde, ovvero che sia stato premuto il pulsante "Salva" di tutte le schede.

Correggere i dati, generare di nuovo la domanda PDF e verificarne il contenuto.

Corretti gli errori premere nuovamente il pulsante "Invia domanda".

Il sistema registrerà la data ed ora di sistema di effettuazione dell'operazione.

| в                                   | La domanda è valida                                                                                                    |  |  |
|-------------------------------------|----------------------------------------------------------------------------------------------------|--|--|
| в                                   | E' ora possibile effettuare il download della ricevuta per l'invio della domanda.                                                              |  |  |
| 必<br>sist                           | La domanda e' stata correttamente inviata il 30/07/2020 09:54:23 da Piazzolla Giuseppe. Il protocollo verra' assegnato in seguito dal<br>tema. |  |  |
| 🖒 Operazione eseguita correttamente |                                                                                                    |  |  |

La domanda verrà protocollata sul sistema regionale di protocollazione appena possibile rispettando l'ordine di conferma.

La domanda inviata non può più essere modificata. In caso di errori presentare una nuova istanza. Gli uffici della Regione istruiranno la domanda con data più recente presentata dall'utente ed escluderanno le altre.

Premere il pulsante "Scarica ricevuta di invio" per generare la ricevuta dell'invio, in cui sono visibili data e l'ora di effettuazione dell'invio.